## creating roommate groups of residential & commuter life Capital University

We are thrilled that you will be living with us on campus! Below are step-by-step instructions for creating your roommate group. Please note, you will not be able to create a roommate group until you AND your roommate(s) have completed the housing application.

| STEP ONE:<br>LOGIN - FIND TAB                                                                           |                                                                                                    |                                                              |                                                 |
|----------------------------------------------------------------------------------------------------|----------------------------------------------------------------------------------------------------|--------------------------------------------------------------|-------------------------------------------------|
| Applications & forms                                                                                    |                                                                                                    |                                                              |                                                 |
| Home           General           My profile           Assessments           Jobs           Job overview | RECOMMENDED ACTIONS                                                                                                    | OGIN TO YOU<br>ASHBOARD HI<br>OGIN, CLICK "<br>IROUPS" ON TI | R HOUSING<br>ERE. AFTER<br>ROOMMATE<br>HE LEFT. |
| Job postings<br>Housing                                                                                 | No upcoming events in the next                                                                                               | t 3 days.                                                    |                                                 |
| Housing overview<br>My meal plans<br>Fall 2022: Housing Apr<br>Roommate groups                          | My s<br>You aren't responsible for any                                                                                       | View inbox @                                                 |                                                 |
| STEP TWO:<br>CREATE GROUP                                                                               |                                                                                                    |                                                              |                                                 |
| Applications & forms                                                                                    |                                                                                                    |                                                              |                                                 |
| Home<br>General                                                                                         | Roommate groups                                                                                                    |                                                              |                                                 |
| My profile<br>Assessments<br>Jobs<br>Housing                                                            | APPLICANT<br>Washburne, Zoe                                                                                                  | CLICK CRE<br>ROOMMA <sup>®</sup>                             | EATE NEW<br>TE GROUP                            |
| Housing overview<br>My meal plans<br>Fall 2022: Housing Application                                     | If you choose to join a roommate group, we'll at the consider your individual preferences.<br>Fall 2022: Housing Application | nt to place you with the other                               | members of your group based on the grouph prefe |
| Roommate groups                                                                                         | Create new roommate group My choice                                                                                          |                                                              | Applicants                                      |
| Resources                                                                                               | ⊘ No gr                                                                                                    | oup                                                          |                                                 |

### STEP THREE: NAME THE GROUP

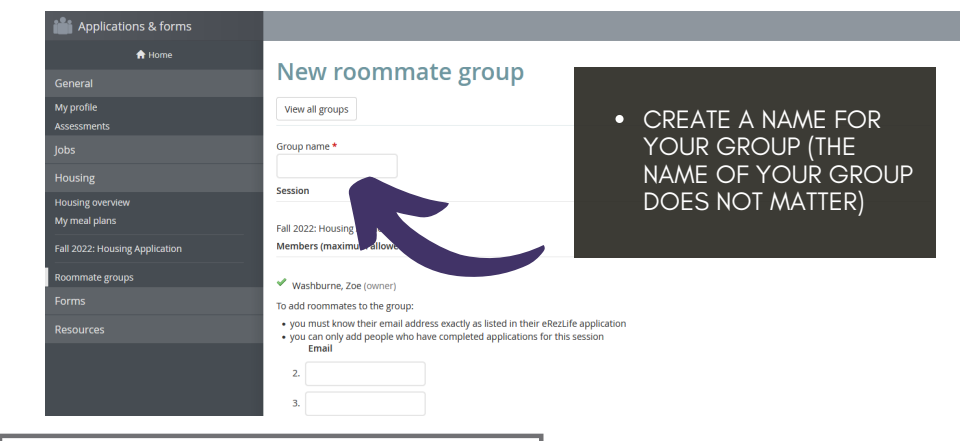

## STEP FOUR: ADD ROOMMATES

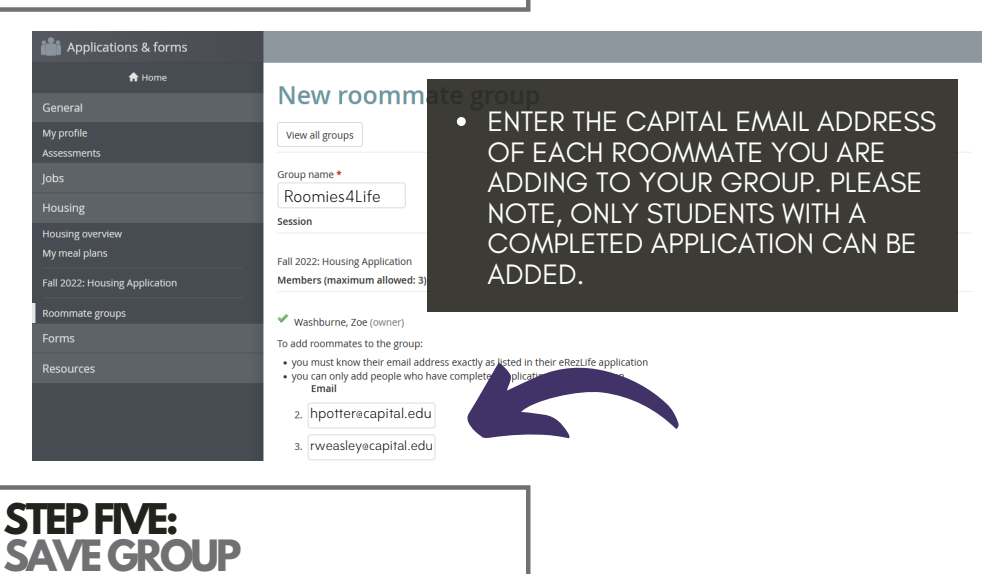

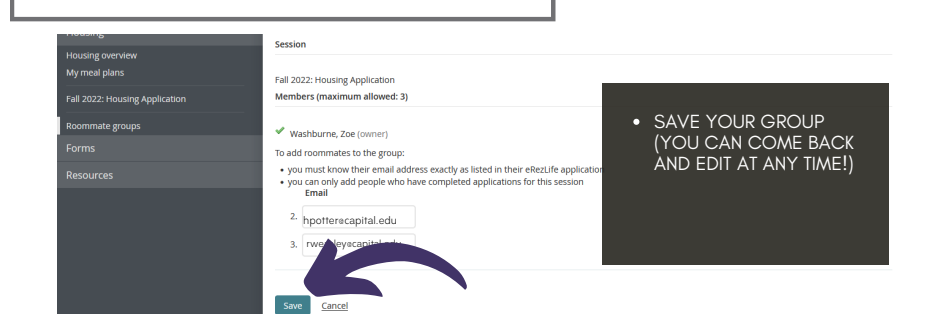

# BUT WAIT... THERE'S MORE

#### MAKE SURE ALL MEMBERS OF YOUR ROOMMATE GROUP HAVE SELECTED THE GROUP AS "MY CHOICE." THIS WILL BE CONFIRMED BY THE GREEN

If you choose to join a roommate group, we'll attempt to place you with the other members of your group based on the group's preferences before we consider your individual preferences.

#### Fall 2022: Housing Application

| Create new roommate group |            |                                                                                                    |  |  |  |
|---------------------------|------------|----------------------------------------------------------------------------------------------------|--|--|--|
| My choice                 | Group name | Applicants                                                                                                    |  |  |  |
| 0                         | Commons    | <ul> <li>Potter, Harry (owner)</li> <li>Weasley, Ronald</li> <li>Granger, Hermione</li> <li>Lovegood, Luna</li> </ul> |  |  |  |
| 0                         | No group   |                                                                                                    |  |  |  |

#### BELOW IS AN EXAMPLE OF AN INCOMPLETE ROOMMATE GROUP. IN THIS INSTANCE RON WOULD NOT BE ASSIGNED HOUSING WITH HIS FRIENDS.

If you choose to join a roommate group, we'll attempt to place you with the other members of your group based on the group's preferences before we consider your individual preferences.

#### Fall 2022: Housing Application

| Create new roommate group |            |                                                                                                    |  |  |  |
|---------------------------|------------|----------------------------------------------------------------------------------------------------|--|--|--|
| My choice                 | Group name | Applicants                                                                                                    |  |  |  |
| ŝ                         | Commons    | <ul> <li>Potter, Harry (owner)<br/>Weasley, Ronald</li> <li>Granger, Hermione</li> <li>Lovegood, Luna</li> </ul> |  |  |  |
| 0                         | No group   |                                                                                                    |  |  |  |